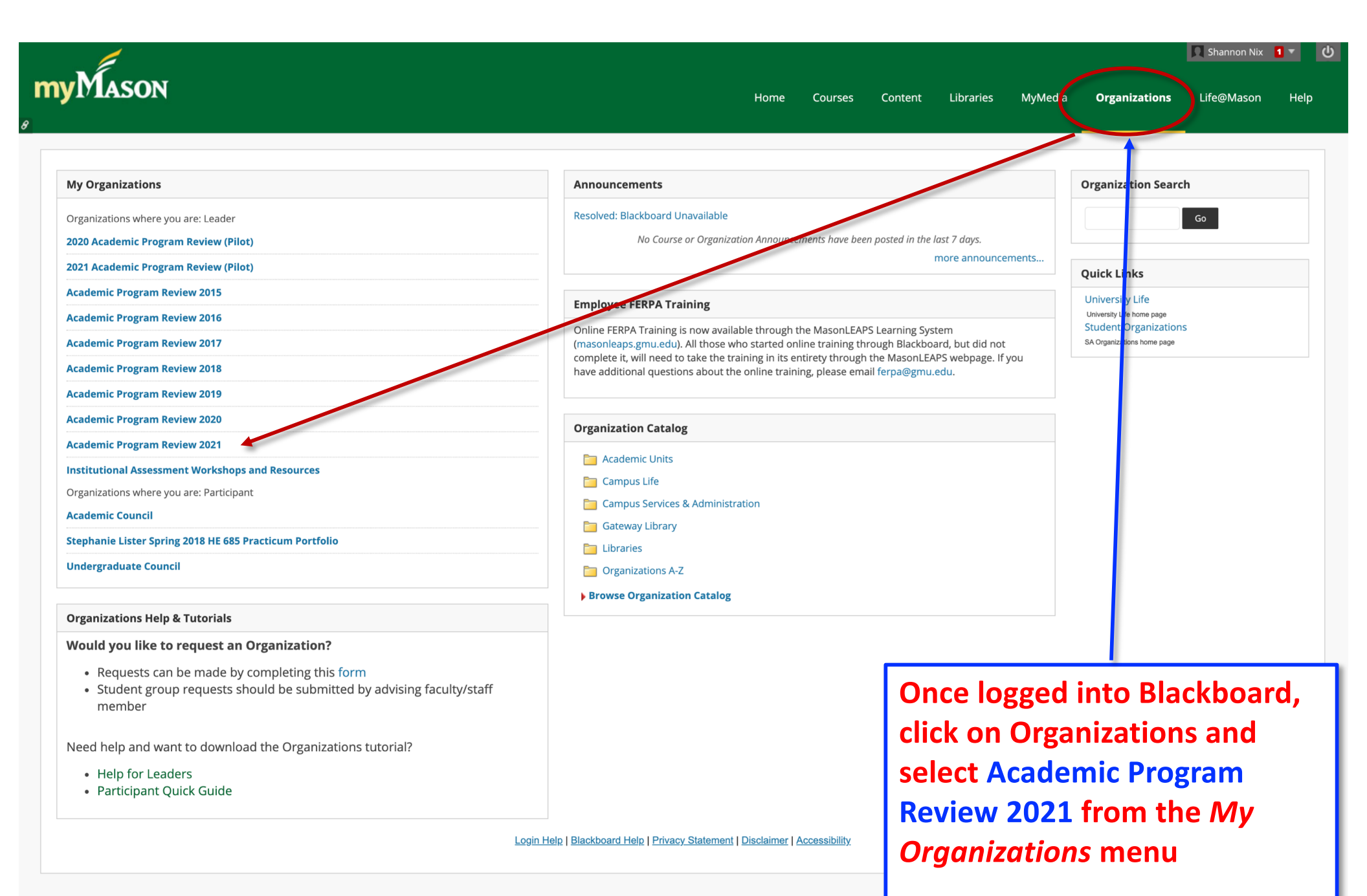

On the next screen, select Report Templates and APR Guide from the the Academic Program Review menu at the upper left of the screen.

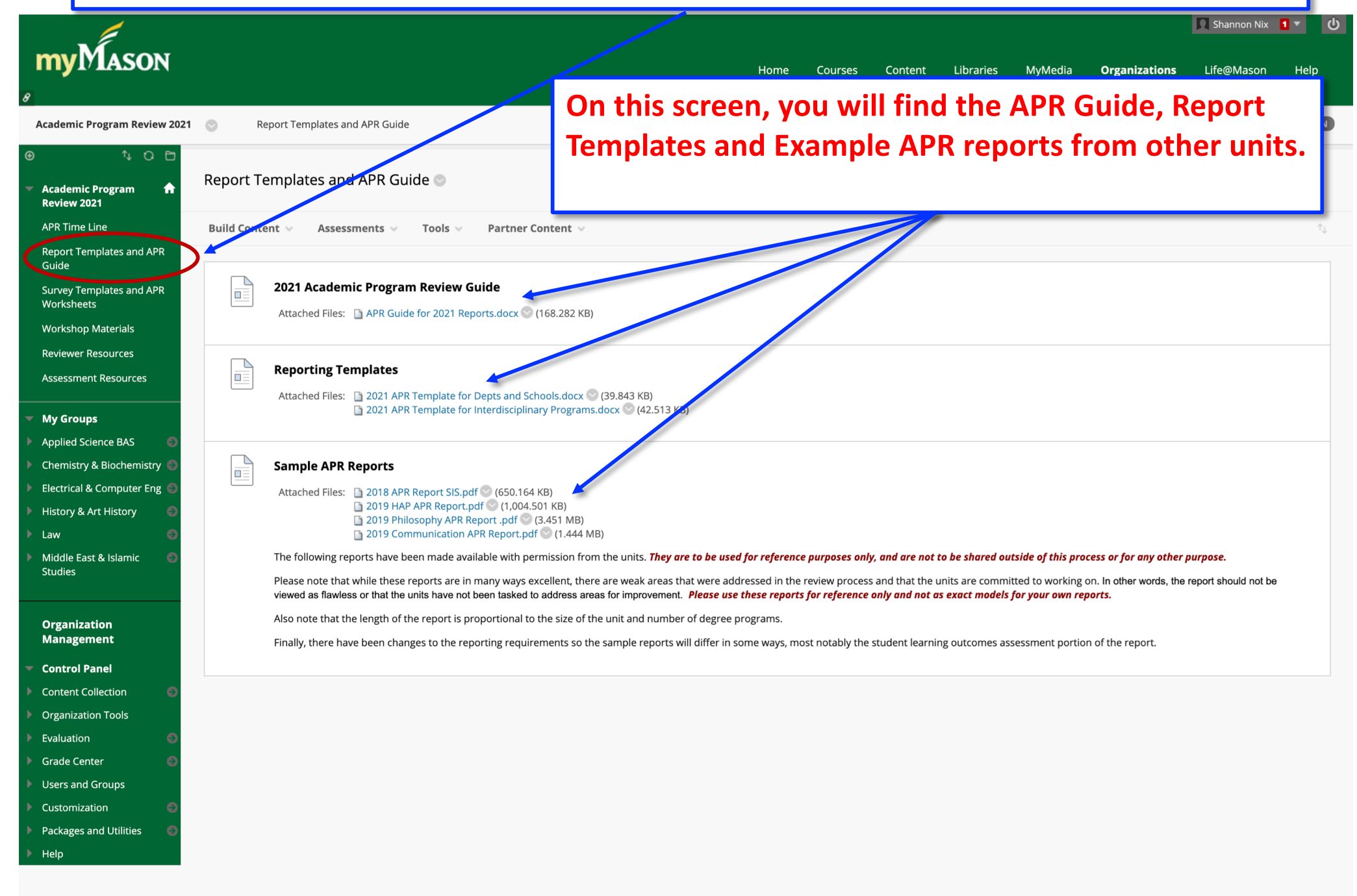

## **my**Mason

Guide

Law

## Organizations Life@Mason Courses Content Libraries **MvMedia** Help

Academic Program Review 2021  $\odot$ Survey Templates and APR Worksheets In addition to the resources 100 available under the APR 2021 menu, Survey Templates and APR Worksheets f. Academic Program Review 2021 each unit will be assigned to a group APR Time Line **Build Content** Assessments Tools Partner Content under My Groups. Access to your **Report Templates and APR Alumni Survey** group is restricted to only those Survey Templates and APR Worksheets Attached Files: 📋 Alumni Survey Invitation Language (template).docx Workshop Materials APR\_UG\_Alumni\_Survey.pdf 💟 (137.375-KE whose name has been given to OIEP. APR\_GR\_Alumni\_Survey\_pdi (146.874 KB) **Reviewer Resources** s - for each program that you are responsible for, please review the survey invitation letter template a Assessment Resources personalized message to alumni in your program for inclusion in the invitation letter (optional but recommended) · example invitations are available upon request My Groups the name of the person or persons signing the survey invitation letter department chair or program director are good choices Applied Science BAS • an alternative survey launch date if February 3rd (earliest available) is not desired Collaborate When you email Shannon, please indicate if the invitation is to be used for all programs or a specific program. If unique invitations are to be used for each program, please provide the as separate documents and include the program name in the file name. Abbreviations are OK. File Exchange Group Blog Group Discussion Board Group Journal Group Tasks raculty Survey Group Wiki Send Email Attached File 🕒 APR\_Faculty\_Survey.pdf 💿 (171.702 KB) **Group Homepage** Please send to Shannon Nix (Shix2@gmu.edu) by or before December 2, 2019: **Customize Group Banner Customize Group Color** · list of faculty participants (Excel in with names and email addresses) • an alternative survey launch date if February 3rd is not desired Chemistry & Biochemistry 🧲 OIEP will not be able to administer the survey until the test of faculty participants is received so it is essential to send the list by December 2. Electrical & Computer Eng History & Art History **SWOT Analysis Work** The File Exchange in your group contains important Middle East & Islamic Attached Files: 🗋 SWOT Studies **APR related documents (alumni surveys, faculty Mission Statement** Organization survey, prior APR self-studies, etc.). Check it out! Management Attached Files: 🛅 Missio **Control Panel Content Collection Goal Setting Worksh Organization Tools** Attached Files: 📑 Goal Setting Worksheet.docx 🛇 (15.777 KB) Evaluation Action Plan Template.docx (14.942 KB) Grade Center Users and Groups

**Peer Comparison Sources** 

Home